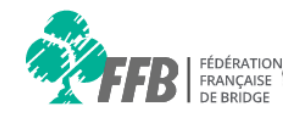

# Aide espace licencié

## **Consulter mes points**

### Page accueil

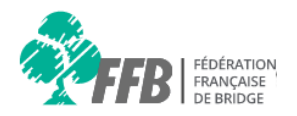

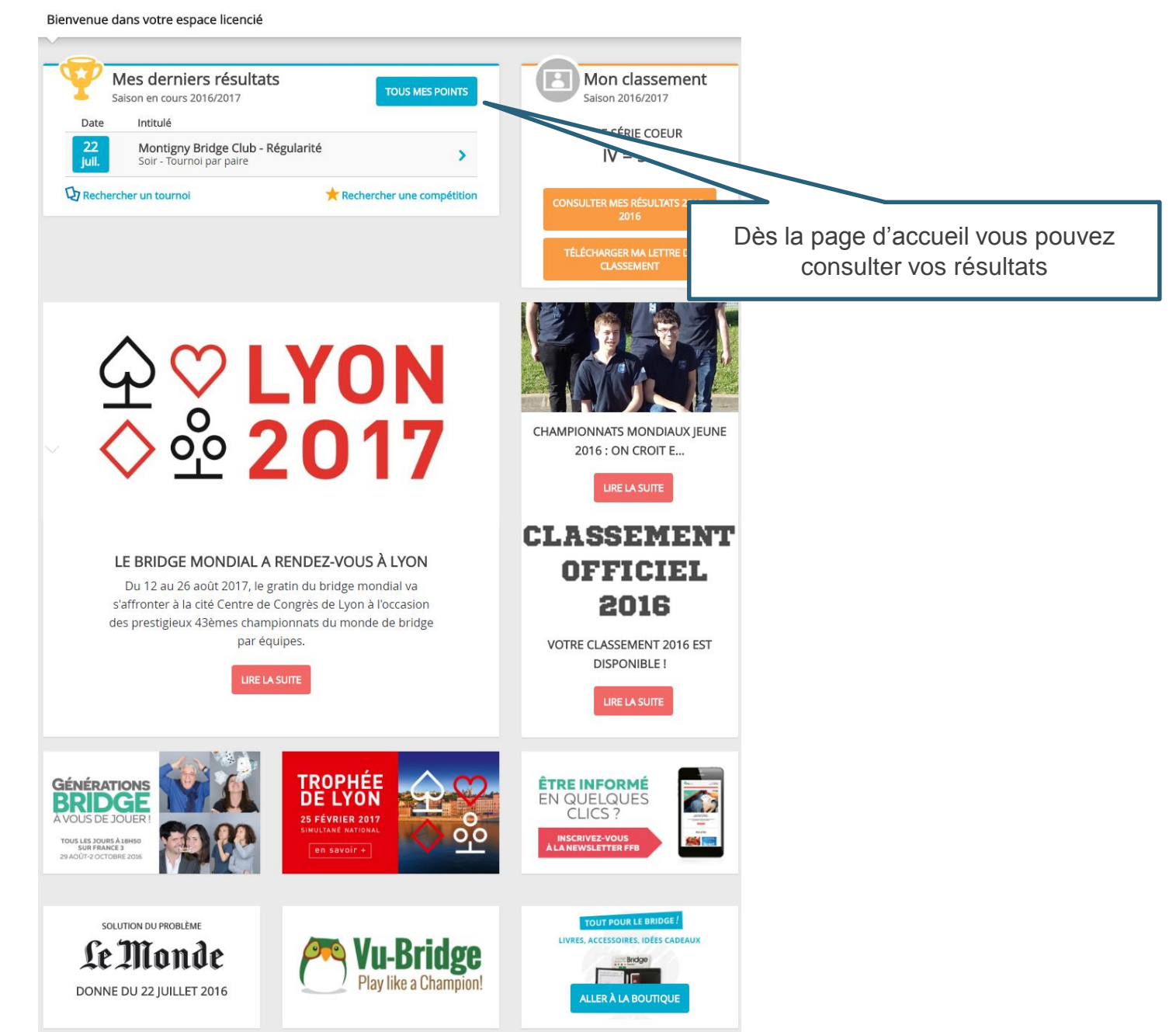

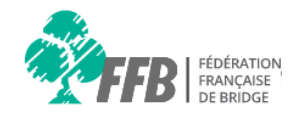

| M<br>Sa     | es derniers résultats<br>ison en cours 2016/2017              | TOUS MES POINTS           |                                                      |
|-------------|---------------------------------------------------------------|---------------------------|------------------------------------------------------|
| Date        | Intitulé                                                      |                           |                                                      |
| 22<br>juil. | Montigny Bridge Club - Régularité<br>Soir - Tournoi par paire | >                         | Cliquez sur « TOUS MES<br>POINTS » afin d'accéder au |
| Recherch    | ner un tournoi 🔶 🕇                                            | echercher une compétition | bilan de la saison en cours                          |

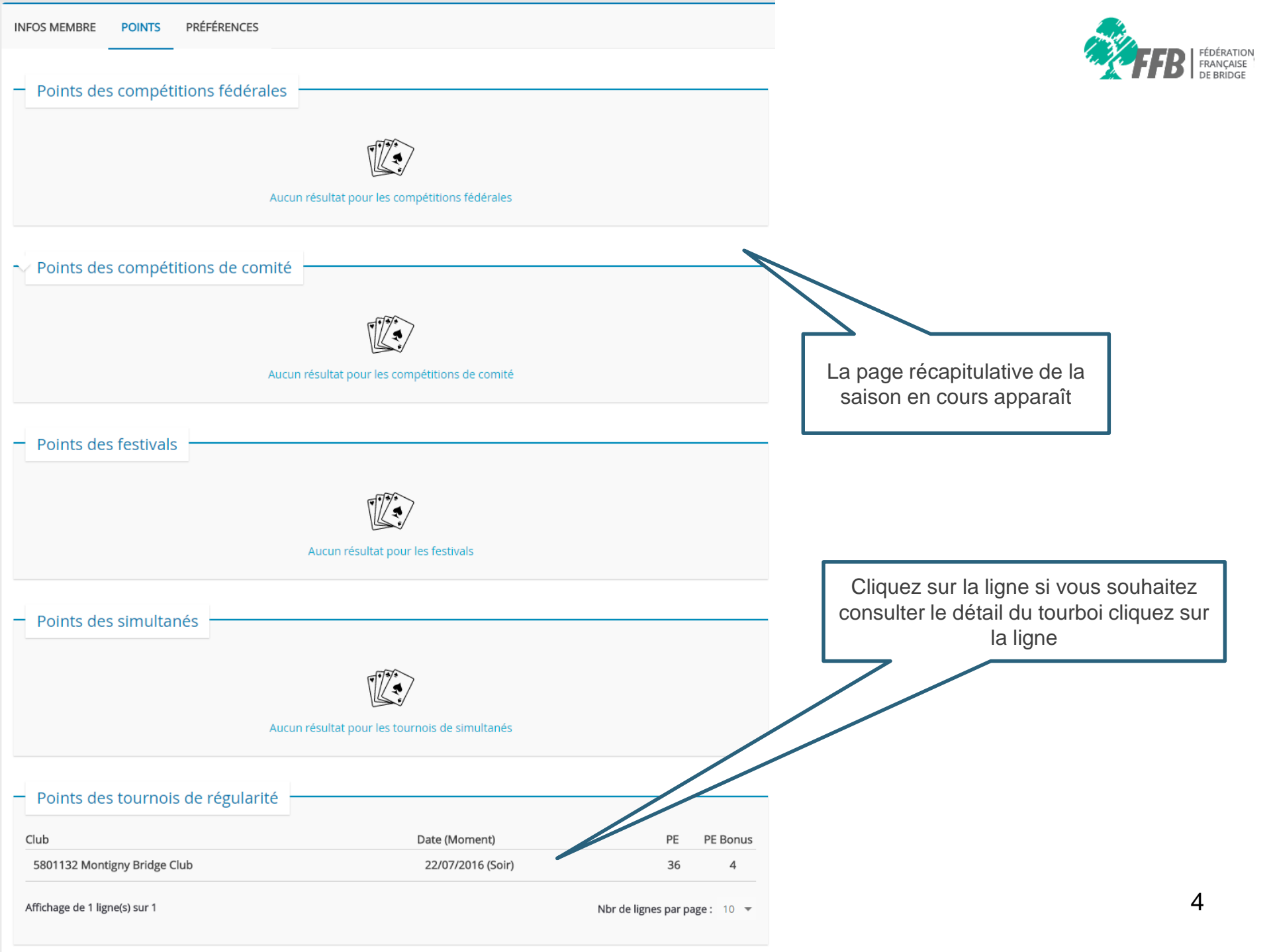

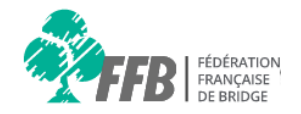

| <b>« RETOUR AUX TOURNOIS</b> |                                                                               |
|------------------------------|-------------------------------------------------------------------------------|
| NS EO                        | La ligne Nord/Sud s'affiche en premier,<br>cliquez EO pour la ligne Est/Ouest |

| Rang | Rang th. | Paire                                                                 | %     | PE  | Bonus |
|------|----------|-----------------------------------------------------------------------|-------|-----|-------|
| 1    | 5        | Mme Helene RADENAC - M. Bernard BROSSARD                              | 56,25 | 119 | 164   |
| 2    | 6        | M. Michel BACQUE - Mme Evelyne FREVAL                                 | 55,06 | 75  | 132   |
| 3    | 3        | M. Philippe MARTIN - M. Dominique SEVESTRE                            | 52,68 | 52  | 6     |
| 4    | 4        | Mme Aline CONTET - M. Thierry GAGNAIRE                                | 52,38 | 36  | 4     |
| 5    | 2        | Mme Odette DREYSSE - M. Georges DREYSSE Cliquez sur la paire que vous | 17,32 | 20  |       |
| 6    | 7        | M. Jerome BELMONT - M. Jean Louis BLANDIN souhaitez consulter         | 14,05 |     | 19    |
| 7    | 1        | Mme Lisa CHAPELLE - M. Quentin LEVOY                                  | 42,26 |     |       |
|      |          |                                                                       |       | e   | 527   |

IMPRIMER 🔒

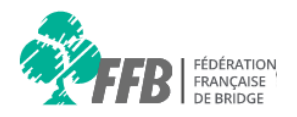

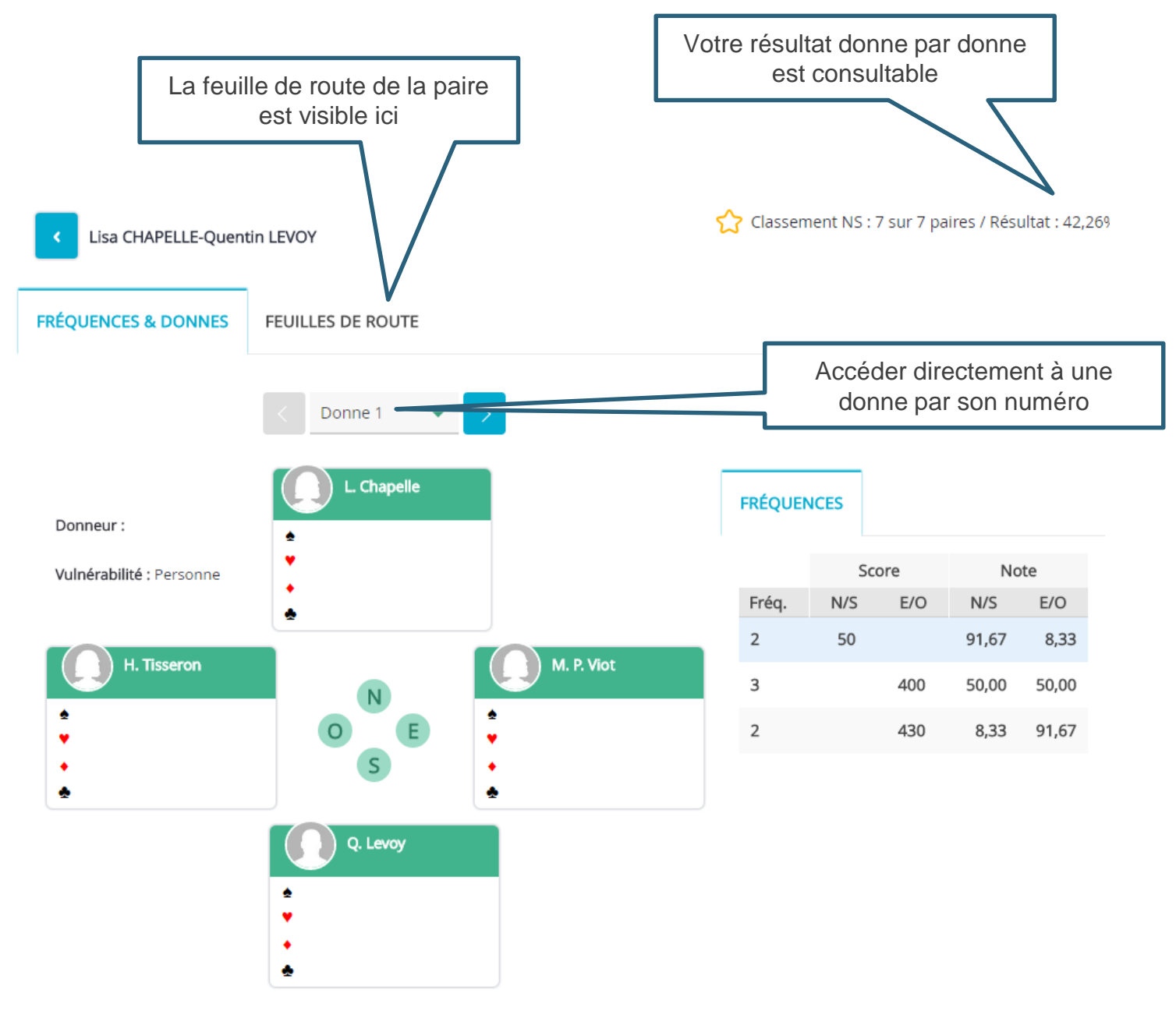

#### FRÉQUENCES & DONNES FEUILLES DE ROUTE

#### Adversaire : Mme Hilde Tisseron - Mme Marie Paule Viot

| Donne | Score N/S | Score E/O | 96    | Moyenne |
|-------|-----------|-----------|-------|---------|
| 1     | 50        |           | 91.67 | 58,33 % |
| 2     |           | 140       | 16.67 |         |
| 3     | 450       |           | 91.67 |         |
| 4     |           | 140       | 33.33 |         |

#### Adversaire : M. Jean Jacques Bobin - Mme Renee Deplanque

| Donne | Score N/S | Score E/O | %      | Moyenne |                     |  |
|-------|-----------|-----------|--------|---------|---------------------|--|
| 5     | 500       |           | 100.00 | 52,08 % | La feuille de route |  |
| 6     |           | 50        | 8.33   |         |                     |  |
| 7     |           | 140       | 0.00   |         |                     |  |
| 8     | 150       |           | 100.00 |         |                     |  |

#### Adversaire : M. Patrick Rossat - Mme Elisabeth Vierne

| Donne | Score N/S | Score E/O | %     | Moyenne |
|-------|-----------|-----------|-------|---------|
| 9     |           | 100       | 0.00  | 22,91 % |
| 10    | 130       |           | 50.00 |         |
| 11    |           | 50        | 16.67 |         |
| 12    |           | 110       | 25.00 |         |

#### Adversaire : M. Victor Lenoble - Mme Dominique Garnier

| Donne | Score N/S | Score E/O | %     | Moyenne |
|-------|-----------|-----------|-------|---------|
| 13    |           | 640       | 50.00 | 47,91 % |
| 14    | 100       |           | 58.33 |         |
| 15    |           | 100       | 0.00  |         |
| 16    | 400       |           | 83.33 |         |

#### Adversaire : M. Marco Formichella - M. Pierre Pacaud

| Donne | Score N/S | Score E/O | %     | Moyenne |
|-------|-----------|-----------|-------|---------|
| 17    |           | 50        | 41.67 | 50,00 % |
| 18    |           | 430       | 50.00 |         |
| 19    |           | 710       | 16.67 |         |
| 20    | 100       |           | 91.67 |         |
| 20    | 100       |           | 51107 |         |

#### Adversaire : M. Andre Preys - M. Robert Blasco

| Donne | Score N/S | Score E/O | %     | Moyenne |
|-------|-----------|-----------|-------|---------|
| 21    |           | 300       | 16.67 | 20,83 % |
| 22    |           | 90        | 8.33  |         |
| 23    |           | 100       | 16.67 |         |
| 24    | 50        |           | 41.67 |         |

#### Adversaire : M. Serge Varennes - Mme Monique Parnot

| Donne | Score N/S | Score E/O | %     | Moyenne |
|-------|-----------|-----------|-------|---------|
| 25    | 100       |           | 75.00 | 43,74 % |
| 26    | 600       |           | 33.33 |         |
| 27    | 100       |           | 58.33 |         |
| 28    |           | 100       | 8.33  |         |

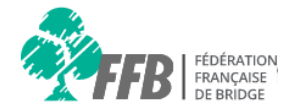

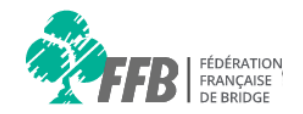

# Aide espace licencié

## **Consulter mes Résultats**

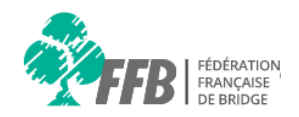

Vous pouvez accéder à vos résultats via le menu

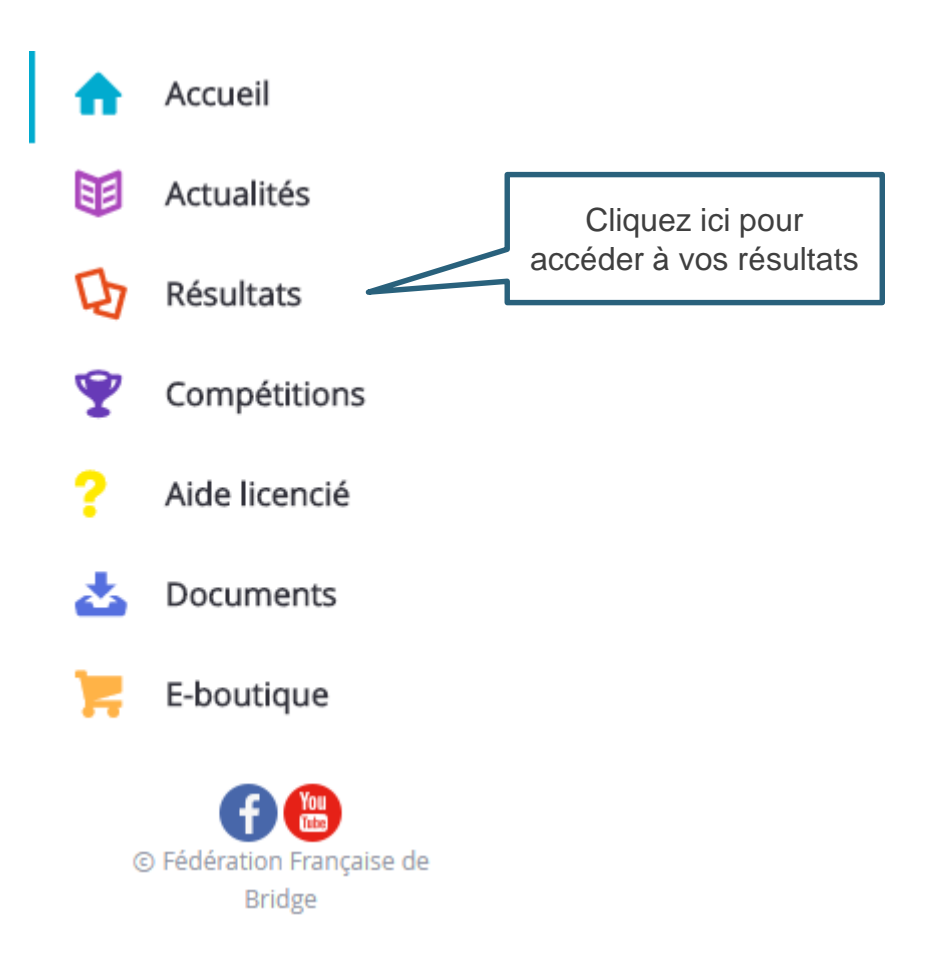

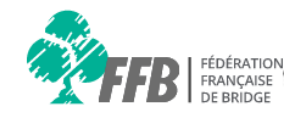

Les résultats présentés pas défaut sont ceux des tournois organisés par votre club.

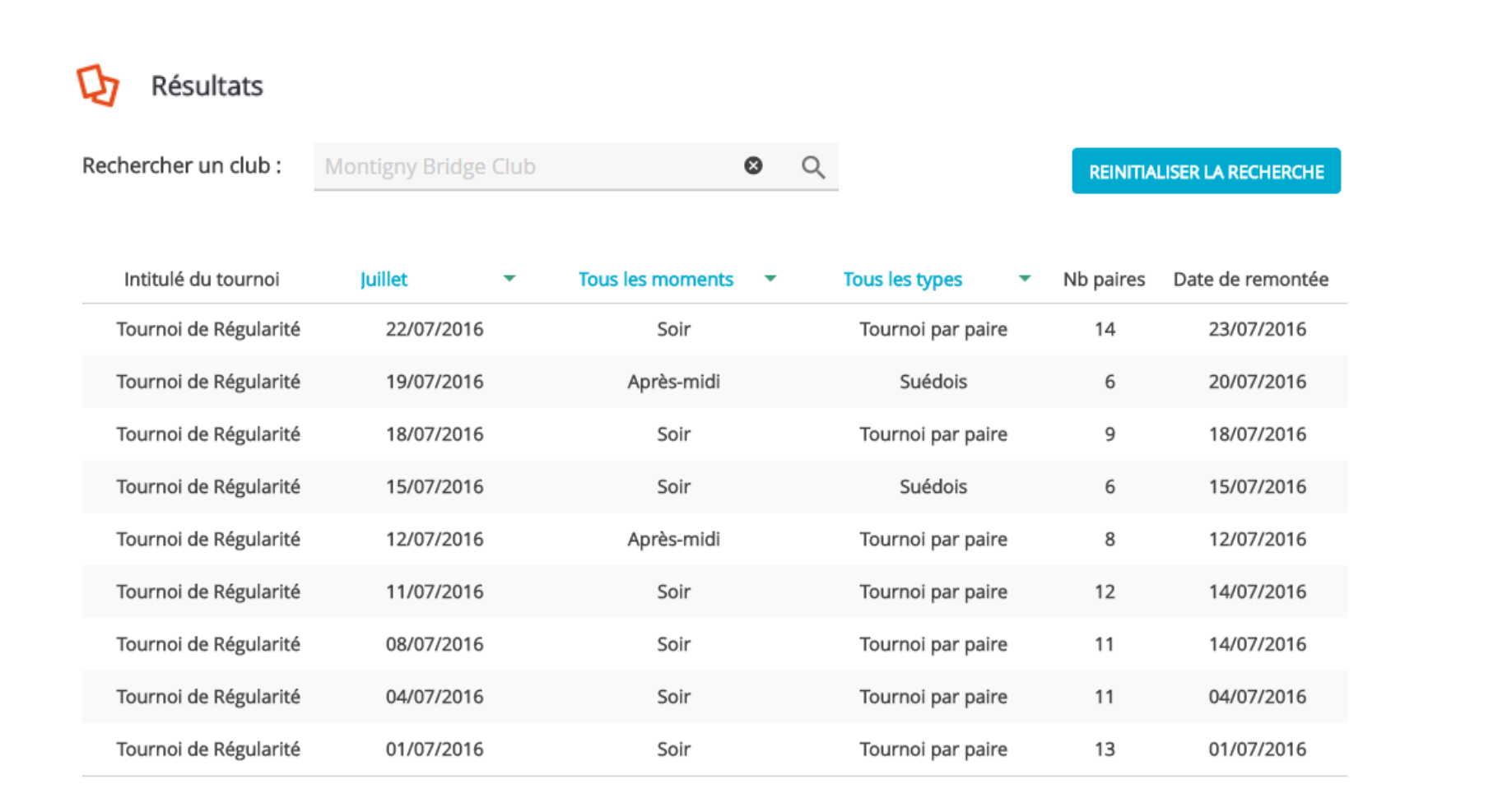

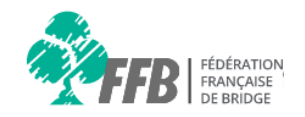

|                       |                           | Pour trouver les<br>organisés par un a<br>celui-ci via le ch | résulta<br>autre c<br>amps | ats de tournois<br>club, recherchez<br>de recherche |           |                    |
|-----------------------|---------------------------|--------------------------------------------------------------|----------------------------|-----------------------------------------------------|-----------|--------------------|
| Rechercher un club :  | voisin                    | 0                                                            | Q                          |                                                     | REINITIA  | LISER LA RECHERCHE |
|                       | 2600920 - Lycee Gabriel \ | /oisin                                                       |                            |                                                     |           |                    |
| Intitulé du tournoi   | 5801038 - Voisins-Bridge  |                                                              |                            | Tous les types 🔹                                    | Nb paires | Date de remontée   |
| Tournoi de Régularité |                           |                                                              |                            | Tournoi par paire                                   | 14        | 23/07/2016         |
| Tournoi de Régularité |                           |                                                              |                            | Suédois                                             | 6         | 20/07/2016         |
| Tournoi de Régularité | 18/07/2016                | Soir                                                         |                            | Tournoi par paire                                   | 9         | 18/07/2016         |
| Tournoi de Régularité | 15/07/2016                | Soir                                                         |                            | Suédois                                             | 6         | 15/07/2016         |
| Tournoi de Régularité | 12/07/2016                | Après-midi                                                   |                            | Tournoi par paire                                   | 8         | 12/07/2016         |
| Tournoi de Régularité | 11/07/2016                | Soir                                                         |                            | Tournoi par paire                                   | 12        | 14/07/2016         |
| Tournoi de Régularité | 08/07/2016                | Soir                                                         |                            | Tournoi par paire                                   | 11        | 14/07/2016         |
| Tournoi de Régularité | 04/07/2016                | Soir                                                         |                            | Tournoi par paire                                   | 11        | 04/07/2016         |
| Tournoi de Régularité | 01/07/2016                | Soir                                                         |                            | Tournoi par paire                                   | 13        | 01/07/2016         |

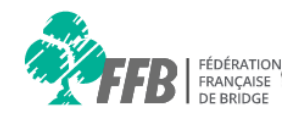

D Résultats

| Rechercher un club :  | Montigny Bridge Club | 8                    | 0                                     | REINITIAL            | SER LA RECHERCHE  |
|-----------------------|----------------------|----------------------|---------------------------------------|----------------------|-------------------|
| Intitulé du tournoi   | Juillet 👻            | Tous les moments 🔹 🔻 | Cliquez sur le tourn<br>souhaitez con | oi que vou<br>sulter | JS<br>de remontée |
| Tournoi de Régularité | 22/07/2016           | Soir                 | Tournoi par paire                     | 14                   | 23/07/2016        |
| Tournoi de Régularité | 19/07/2016           | Après-midi           | Suédois                               | 6                    | 20/07/2016        |
| Tournoi de Régularité | 18/07/2016           | Soir                 | Tournoi par paire                     | 9                    | 18/07/2016        |
| Tournoi de Régularité | 15/07/2016           | Soir                 | Suédois                               | 6                    | 15/07/2016        |
| Tournoi de Régularité | 12/07/2016           | Après-midi           | Tournoi par paire                     | 8                    | 12/07/2016        |
| Tournoi de Régularité | 11/07/2016           | Soir                 | Tournoi par paire                     | 12                   | 14/07/2016        |
| Tournoi de Régularité | 08/07/2016           | Soir                 | Tournoi par paire                     | 11                   | 14/07/2016        |
| Tournoi de Régularité | 04/07/2016           | Soir                 | Tournoi par paire                     | 11                   | 04/07/2016        |
| Tournoi de Régularité | 01/07/2016           | Soir                 | Tournoi par paire                     | 13                   | 01/07/2016        |

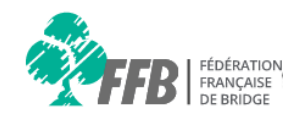

**Résultats** > Voisins-Bridge > Tournoi de Régularité > 18/07/2016 > Après-midi

| RETOUR | AUX TOL  |                                                | Cliquez sur la paire que vous | ٦   |       |
|--------|----------|------------------------------------------------|-------------------------------|-----|-------|
| Rang   | Rang th. | Paire                                          | Sourialiez consulter          | PE  | Bonus |
| 1      | 2        | M. Bernard MANTEAUX - Mme Helene MAGNOUX       | 61,11                         | 112 | 39    |
| 2      | 5        | Mme Nicole CLOISEAU - Mme Marlene RAYNAUD      | 60,42                         | 72  | 80    |
| 3      | 1        | Mme Gisele MEARY - Mme Francoise LENZINI       | 54,17                         | 52  |       |
| 4      | 9        | M. Robert POIRIER - M. Claude PALATTE          | 53,47                         | 35  | 95    |
| 4      | 3        | Mme Francoise CHARLES - Mme Francoise FONTAINE | 53,47                         | 35  |       |
| 6      | 3        | Mme Sylvie VANROYEN - Mme Jeannine LOUX        | 50,69                         | 19  |       |
| 7      | 7        | Mme Michelle LAVAUD - Mme Christiane GSCHWINDT | 47,22                         |     | 2     |
| 8      | 8        | Mme Angela FOURNIER - M. Bernard FOURNIER      | 36,81                         |     |       |
| 9      | 6        | Mme Pola GUILLEREZ - M. Alain POCHON           | 32,64                         |     |       |
|        |          |                                                |                               |     | 541   |